## ΟΔΗΓΙΕΣ ΠΑΡΑΜΕΤΡΟΠΟΙΗΣΗΣ ΓΙΑ ΣΥΝΔΕΣΗ ΜΕ ΕFTPOS, (ΠΩΛΗΣΗ, ΠΡΟΕΙΣΠΡΑΞΗ & MIDDLEWARE) ΣΕ MICRO III (DMM)

Είναι απαραίτητο:

- Η έκδοση του firmware της Φ.Τ.Μ. να είναι η <u>1.046 ή νεότερη</u>

(η έκδοση του προγράμματος εκτυπώνεται πατώντας 999 ΜΕΡ.ΣΥΝ.)

- Να γνωρίζουμε την ΙΡ και την πόρτα επικοινωνίας (port) του EFTPOS (συνήθως 4000 ή 5000)

- Το EFTPOS να είναι ήδη δηλωμένο στο esend και να έχουμε ακολουθήσει τις οδηγίες του κατασκευαστή για την διασύνδεσή του με την ΑΑΔΕ

### - Η Φ.Τ.Μ. και το EFTPOS να είναι συνδεδεμένα στο ίδιο τοπικό δίκτυο με πρόσβαση στο Internet.

Συνοπτικά, τα βήματα παραμετροποίησης είναι:

- Παραμετροποιούμε το EFTPOS βάσει των οδηγιών του κατασκευαστή

- Δηλώνουμε στη Φ.Τ.Μ. την διεύθυνση IP και την πόρτα επικοινωνίας του EFT POS

- Κάνουμε ταυτοποίηση της Φ.Τ.Μ. με το EFTPOS

- Επαναλαμβάνουμε για κάθε συσκευή EFTPOS (έως 4)

- Προγραμματίζουμε τους τρόπους πληρωμής με κάρτα για τις προφορτωμένες και μη πληρωμές.

## <u>Α) ΔΙΑΔΙΚΑΣΙΑ ΠΑΡΑΜΕΤΡΟΠΟΙΗΣΗΣ ΣΥΝΔΕΣΗΣ ΜΕ ΕΓΤΡΟ</u>

1) Στο κεντρικό μενού της Φ.Τ.Μ. επιλέγουμε ΠΡΟΓΡΑΜΜΑΤΙΣΜΟΣ και πατάμε [ΜΕΤΡΗΤΑ]

2) Επιλέγουμε EFT POS και πατάμε [METPHTA]

3) Επιλέγουμε **ΡΥΘΜΙΣΕΙΣ ΕΓΤΡΟS** και πατάμε [METPHTA]

4) Επιλέγουμε την συσκευή EFTPOS (1-4) που θέλουμε να παραμετροποιήσουμε και πατάμε [METPHTA]

**5)** Στην οθόνη θα εμφανιστεί **EFT POS IP** Εισάγουμε την διεύθυνση IP του EFTPOS (π.χ. 192.168.0.7) χρησιμοποιώντας όπου χρειάζεται το πλήκτρο της τελείας και πατάμε **[METPHTA]** 

6) Στην οθόνη θα εμφανιστεί EFT POS Port Εισάγουμε την πόρτα του EFTPOS (π.χ. 4000) και πατάμε [METPHTA]

7) Στην οθόνη θα εμφανιστεί ΕΚΤΥΠΩΣΗ ΑΠΟΔΕΙΞΗΣ.

Πατάμε 1 και [ΜΕΤΡΗΤΑ]

## 8) Στην οθόνη θα εμφανιστεί MIDDLEWARE

Πατάμε **0** και [**METPHTA**] <u>για σύνδεση στο τοπικό δίκτυο (Ethernet ή Wifi)</u> και παρακάμπτουμε τα βήματα **α** και **β** παρακάτω

ή Πατάμε 1 και [METPHTA] για σύνδεση μέσω Middleware (GPRS τερματικό)

Στην περίπτωση σύνδεσης μέσω Middleware, αφού επιλέζουμε 1 και [METPHTA] α) Στην οθόνη θα εμφανιστεί ACQ. Εισάγουμε τον αριθμό του Acquirer (αναφέρεται στις οδηγίες σύνδεσης του τερματικού) και πατάμε [METPHTA] β) Στην οθόνη θα εμφανιστεί Terminal ID. Εισάγουμε το TID του τερματικού και πατάμε [METPHTA]

Θα εκτυπωθούν οι παράμετροι που προγραμματίσαμε για επιβεβαίωση.

9) Πατάμε μια φορά το πλήκτρο [C]

## 10) Επιλέγουμε ΕΝΕΡΓΟΠΟΙΗΣΗ και πατάμε [ΜΕΤΡΗΤΑ]

11) Επιλέγουμε από τη λίστα το EFTPOS (1-4) που επιλέξαμε στο βήμα 4 και πατάμε [METPHTA] Η Φ.Τ.Μ. θα επικοινωνήσει με το EFTPOS και τον server του esend ώστε να γίνει η ταυτοποίηση.

Στο σημείο αυτό, το EFTPOS ίσως να μας ζητήσει επιβεβαίωση. Πατάμε την αποδοχή για να προχωρήσει η διαδικασία.

Τέλος θα μας εκτυπώσει το όνομα του EFTPOS και το MasterKey που επέστρεψε ο server.

Σημείωση: Στην περίπτωση που υπάρχουν περισσότερα EFTPOS στο κατάστημα, η παραμετροποίηση θα πρέπει να επαναληφθεί για κάθε ένα ξεχωριστά.

## ΟΔΗΓΙΕΣ ΠΑΡΑΜΕΤΡΟΠΟΙΗΣΗΣ ΓΙΑ ΣΥΝΔΕΣΗ ΜΕ ΕFTPOS, (ΠΩΛΗΣΗ, ΠΡΟΕΙΣΠΡΑΞΗ & MIDDLEWARE) ΣΕ MICRO ΙΙΙ (DMM)

#### Β) ΠΑΡΑΜΕΤΡΟΠΟΙΗΣΗ ΤΡΟΠΩΝ ΠΛΗΡΩΜΗΣ ΜΕ ΚΑΡΤΑ

Στην περίπτωση χρήσης φορητού EFTPOS για πληρωμές εκτός καταστήματος, θα πρέπει να παραμετροποιήσουμε τουλάχιστον δύο τύπους ΠΛΗΡΩΜΩΝ, έναν για τις απευθείας πληρωμές στο κατάστημα (1-KAPTA EFT) και έναν για τις προφορτωμένες πληρωμές για εξόφληση εκτός του καταστήματος (2-KAPTA ΠΡΟΦΟΡΤ.).

1) Στο κεντρικό μενού της Φ.Τ.Μ. επιλέγουμε ΠΡΟΓΡΑΜΜΑΤΙΣΜΟΣ και πατάμε [ΜΕΤΡΗΤΑ]

2) Επιλέγουμε ΠΑΡΑΜΕΤΡΟΙ ΜΗΧ. και πατάμε [ΜΕΤΡΗΤΑ]

3) Επιλέγουμε ΚΑΡΤΕΣ και πατάμε [ΜΕΤΡΗΤΑ]

4) Στην οθόνη θα εμφανιστεί ΠΙΣΤ.ΚΑΡΤΑ 1-6 Πατάμε 1 και [ΜΕΤΡΗΤΑ]

5) Στην οθόνη θα εμφανιστεί ΠΕΡΙΓΡΑΦΗ ΚΑΡΤΑΣ Εισάγουμε την περιγραφή ΚΑΡΤΑ ΕΓΤ και πατάμε [ΜΕΤΡΗΤΑ]

6) Στην οθόνη θα εμφανιστεί ΣΥΝΔΕΣΗ ΜΕ ΕΓΤΡΟS Πατάμε 1 και [ΜΕΤΡΗΤΑ]

7) Στην οθόνη θα εμφανιστεί ΜΟΝΟ ΠΡΟΦΟΡΤ ΠΩΛ Πατάμε 0 και [ΜΕΤΡΗΤΑ]

8) Στην οθόνη θα εμφανιστεί ΚΑΡΤΕΣ Πατάμε [ΜΕΤΡΗΤΑ]

9) Στην οθόνη θα εμφανιστεί ΠΙΣΤ.ΚΑΡΤΑ 1-6 Πατάμε 2 και [ΜΕΤΡΗΤΑ]

**10)** Στην οθόνη θα εμφανιστεί **ΠΕΡΙΓΡΑΦΗ ΚΑΡΤΑΣ** Εισάγουμε την περιγραφή **ΚΑΡΤΑ ΠΡΟΦΟΡΤ.** και πατάμε [**ΜΕΤΡΗΤΑ**]

11) Στην οθόνη θα εμφανιστεί ΣΥΝΔΕΣΗ ΜΕ ΕΓΤΡΟS Πατάμε 1 και [ΜΕΤΡΗΤΑ]

12) Στην οθόνη θα εμφανιστεί ΜΟΝΟ ΠΡΟΦΟΡΤ ΠΩΛ Πατάμε 1 και [ΜΕΤΡΗΤΑ]

13) Πατάμε το πλήκτρο [C] μέχρι να βγούμε στο αρχικό ΜΕΝΟΥ

# ΟΔΗΓΙΕΣ ΠΑΡΑΜΕΤΡΟΠΟΙΗΣΗΣ ΓΙΑ ΣΥΝΔΕΣΗ ΜΕ ΕFTPOS, (ΠΩΛΗΣΗ, ΠΡΟΕΙΣΠΡΑΞΗ & MIDDLEWARE) ΣΕ MICRO ΙΙΙ (DMM)

### **Γ) ΔΙΑΔΙΚΑΣΙΑ ΠΩΛΗΣΗΣ ΜΕ ΠΛΗΡΩΜΗ ΜΕΣΩ ΕFTPOS**

α) Πώληση με εξόφληση εντός του καταστήματος (με το EFTPOS μόνιμα συνδεδεμένο):
1) Εκδίδουμε την απόδειξη μέχρι το σημείο της επιλογής τρόπου εξόφλησης

2) Πατάμε το πλήκτρο [ΚΑΡΤΕΣ]

3) Στην οθόνη θα εμφανιστούν οι τρόποι πληρωμής, επιλέγουμε ΠΙΣΤΩΤΙΚΗ ΚΑΡΤΑ και πατάμε [ΜΕΤΡΗΤΑ]

4) Στην οθόνη θα εμφανιστούν οι προγραμματισμένες κάρτες. Επιλέγουμε 1-KAPTA EFT και πατάμε [METPHTA]

5) Στην οθόνη θα εμφανιστούν τα προγραμματισμένα EFTPOS. Επιλέγουμε την συσκευή που επιθυμούμε και πατάμε [METPHTA]

6) Στην οθόνη θα εμφανιστεί ΔΩΣΕ ΠΟΣΟ . Πατάμε [ΜΕΤΡΗΤΑ]

7) Στην οθόνη θα εμφανιστεί ΣΥΝΔΕΣΗ ΜΕ ΕΓΤΡΟS και η συναλλαγή θα αποσταλεί στο EFTPOS.

8) Όταν ολοκληρωθεί η συναλλαγή, το EFTPOS θα επιστέψει την επιβεβαίωση και θα ολοκληρωθεί η απόδειξη.

-Σε περίπτωση απόρριψης της συναλλαγής ή καθυστερημένης εξόφλησης, η Φ.Τ.Μ. θα επιστρέψει στο σημείο αναμονής τρόπου εξόφλησης όπου μπορούμε να επιλέξουμε νέο τρόπο πληρωμής π.χ. [METPHTA]. - Σε περίπτωση αποτυχίας επικοινωνίας, θα εμφανιστεί ερώτηση αν έχει ολοκληρωθεί η συναλλαγή από το EFTPOS. Πατάμε [METPHTA] εφόσον ολοκληρώθηκε (έχει χρεωθεί η κάρτα) ή [C] για να επιλέξουμε άλλο τρόπο πληρωμής.

### β) Πώληση με εξόφληση εκτός του καταστήματος (φορητό EFTPOS):

Σημείωση: Το EFTPOS θα πρέπει να είναι συνδεδεμένο στο δίκτυο κατά τη διάρκεια της έκδοσης απόδειζης για εξόφληση εκτός καταστήματος. Επίσης θα πρέπει να είναι συνδεδεμένο και κατά την έκδοση του δελτίου Ζ στο τέλος της ημέρας ώστε να επιστρέψει στη Φ.Τ.Μ. τις αναφορές εξόφλησης.

1) Εκδίδουμε την απόδειξη μέχρι το σημείο της επιλογής τρόπου εξόφλησης

2) Πατάμε το πλήκτρο [ΚΑΡΤΕΣ]

3) Στην οθόνη θα εμφανιστούν οι τρόποι πληρωμής, επιλέγουμε ΠΙΣΤΩΤΙΚΗ ΚΑΡΤΑ και πατάμε [ΜΕΤΡΗΤΑ]

4) Στην οθόνη θα εμφανιστούν οι τρόποι πληρωμής με κάρτα. Επιλέγουμε 2-ΚΑΡΤΑ ΠΡΟΦΟΡΤ. και πατάμε [METPHTA]

5) Στην οθόνη θα εμφανιστούν τα προγραμματισμένα EFTPOS Επιλέγουμε την συσκευή που επιθυμούμε και πατάμε [METPHTA]

6) Στην οθόνη θα εμφανιστεί ΔΩΣΕ ΠΟΣΟ . Πατάμε [ΜΕΤΡΗΤΑ]

7) Στην οθόνη θα εμφανιστεί ΣΥΝΔΕΣΗ ΜΕ ΕFTPOS και η συναλλαγή θα αποσταλεί στο EFTPOS.

8) Όταν ολοκληρωθεί η επικοινωνία, το EFTPOS θα επιστέψει την επιβεβαίωση και θα ολοκληρωθεί η απόδειξη.

# ΟΔΗΓΙΕΣ ΠΑΡΑΜΕΤΡΟΠΟΙΗΣΗΣ ΓΙΑ ΣΥΝΔΕΣΗ ΜΕ ΕFTPOS, (ΠΩΛΗΣΗ, ΠΡΟΕΙΣΠΡΑΞΗ & MIDDLEWARE) ΣΕ MICRO ΙΙΙ (DMM)

### Δ) ΔΙΑΔΙΚΑΣΙΑ ΠΡΟΕΙΣΠΡΑΞΗΣ ΜΕ ΠΛΗΡΩΜΗ ΜΕΣΩ ΕΓΤΡΟS

Η λειτουργία προείσπραξης μας δίνει την δυνατότητα να δώσουμε εντολή στο EFTPOS για είσπραξη ποσού μέσω κάρτας από προκαταβολή, tax free ή εξόφληση τιμολογίου το οποίο εκδόθηκε από ERP.

1) Με την μηχανή σε κατάσταση ηρεμίας, πατάμε το πλήκτρο [ΚΑΡΤΕΣ]

### 2) Επιλέγουμε ΠΡΟΕΙΣΠΡΑΞΗ και πατάμε [ΜΕΤΡΗΤΑ]

**3)** Στην οθόνη θα εμφανιστούν τα προγραμματισμένα EFTPOS. Επιλέγουμε το EFTPOS στο οποίο θέλουμε να στείλουμε την συναλλαγή και πατάμε [**METPHTA**]

4) Στην οθόνη θα εμφανιστεί ΔΩΣΕ ΠΟΣΟ. Εισάγουμε το ποσό και πατάμε [ΜΕΤΡΗΤΑ]

Η συναλλαγή θα αποσταλεί στο EFTPOS και εφόσον ολοκληρωθεί, θα εκτυπωθεί ένα μη φορολογικό δελτίο που θα αναγράφει το ποσό της συναλλαγής και τα στοιχεία εξόφλησης που επέστρεψε το EFTPOS.